## **MANUAL PENGGUNA ESIS**

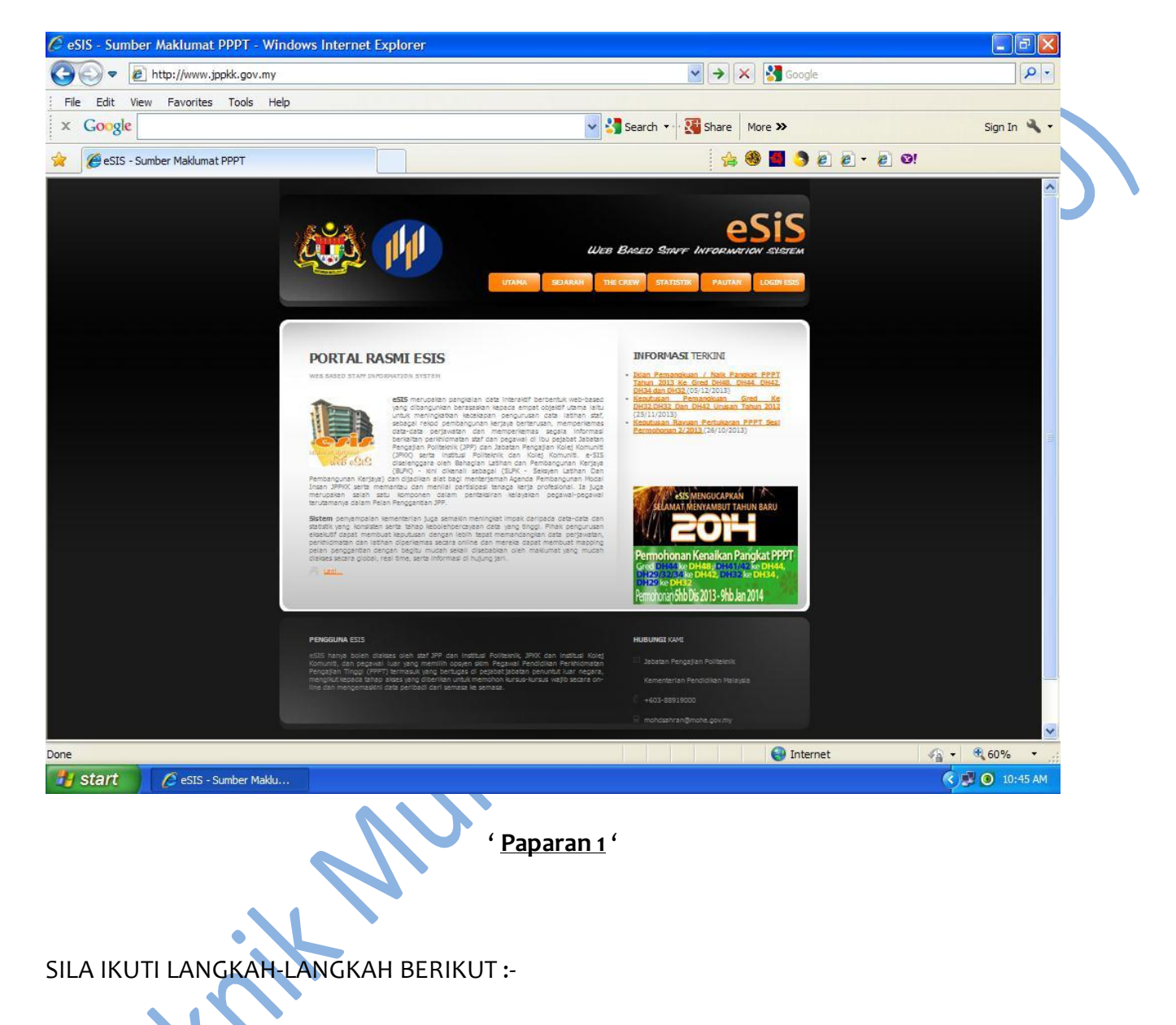

1. Buka Laman Web :<u>www.jppkk.gov.my/esis2/</u>

Paparan seperti di atas – Sila klik pada <u>LOGIN ESIS</u> (Pengguna).

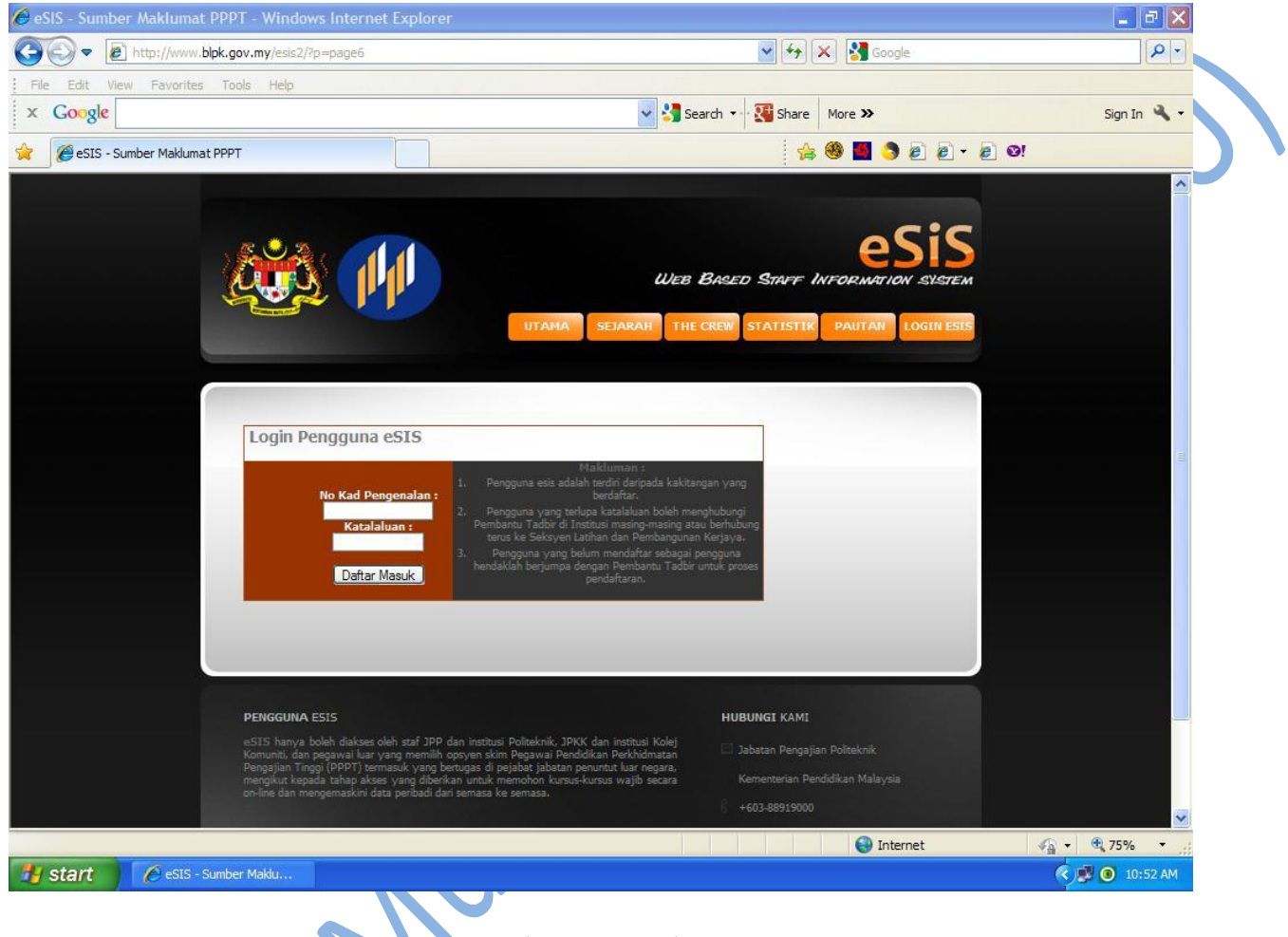

' <u>Paparan 2</u> '

- 3. Seterusnya 'Paparan 2' seperti di atas Sila masukkan No. Kad Pengenalan (Pengguna) dan Katalaluan pada ruangan berkenaan.
- 4. Katalaluan pengguna akan didaftar terlebih dahulu oleh Pembantu Tadbir (ESIS).

Setelah PT (ESIS) mendaftar data pengguna, katalaluan pengguna akan dihantar melalui email pengguna @ boleh didapati terus melalui Pembantu Tadbir (ESIS).

Only two pages have been converted. Please go to <u>https://pdfburger.com</u> and sign up to convert all pages.